## AQB ePermitting Portal - Sign Up

- Sign up for a <u>Secure Extranet Portal</u> (SEP) account using your work email or log-in to your existing account.
- Immediate, automatic approval.

SEP

Portal

Roles

New

- If you use AQBCR or AEIR, use the same SEP account to access the AQB ePermitting Portal (Portal).
- Click view all applications and find the listing for the AQB ePermitting Portal. Click the 'register' button in column to the right.
- **Register for** Approval is granted by a person, so it is not immediate. Please be patient.
  - You'll receive an email when access is granted. (Don't forget to check your junk email folder!)
  - In the Portal click "register" in the top left and select the Organization that owns the facility.
  - Check the boxes for the role(s) you are requesting at that organization. (Repeat for access to additional companies).
- Select Org & Approval is granted by a person, so it is not immediate. Please be patient.
  - You'll receive an email when requested roles are approved.
  - Companies that are new to Permitting in New Mexico must be set up by NMED staff before they will show up in the Portal.
  - Use the "Request NMED Support" button and provide the following information requesting a new company be created.
  - Company name, Mailing Address, Physical address, phone number, primary email contact.
- **Companies** Once you receive confirmation, you can register for roles under that organization.

#### **AQB** ePermitting Portal - Roles

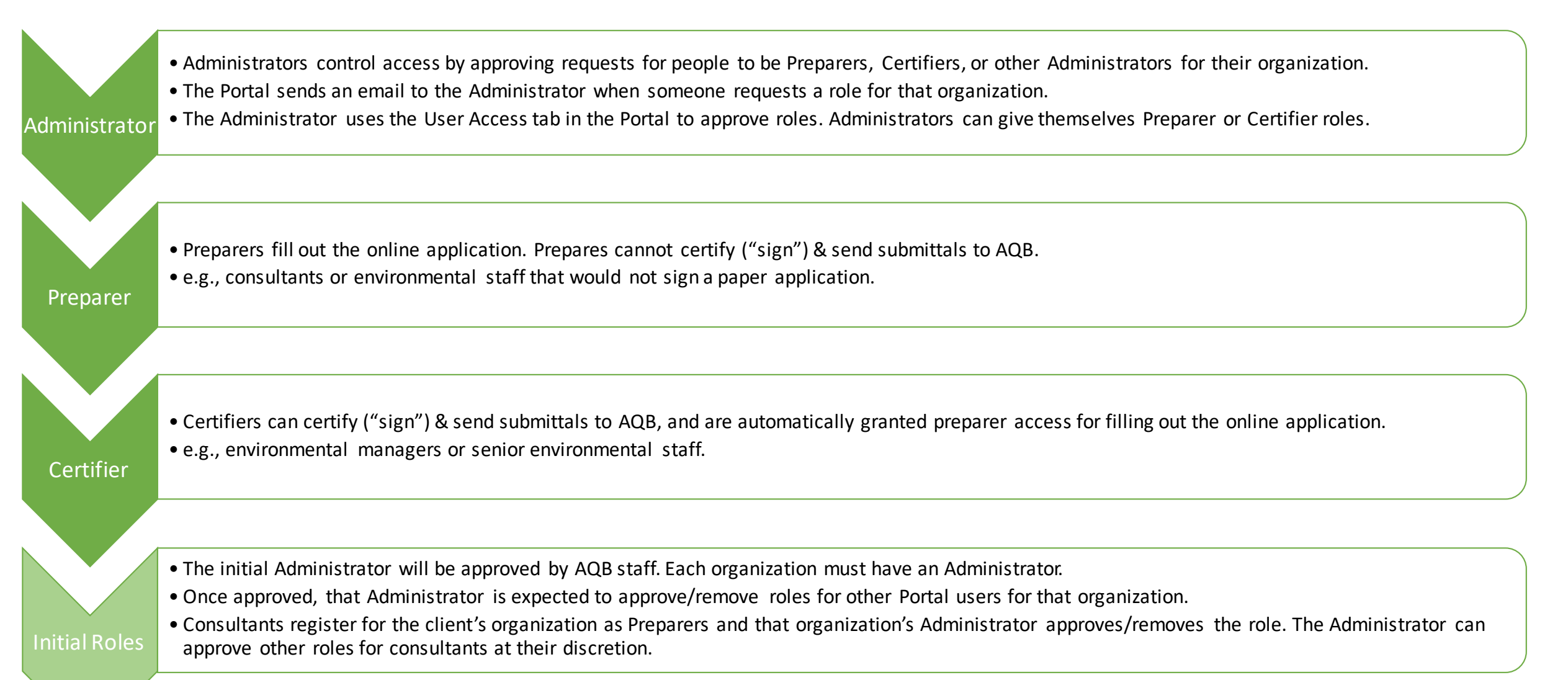

# AQB ePermitting Portal - Manage E-Sign

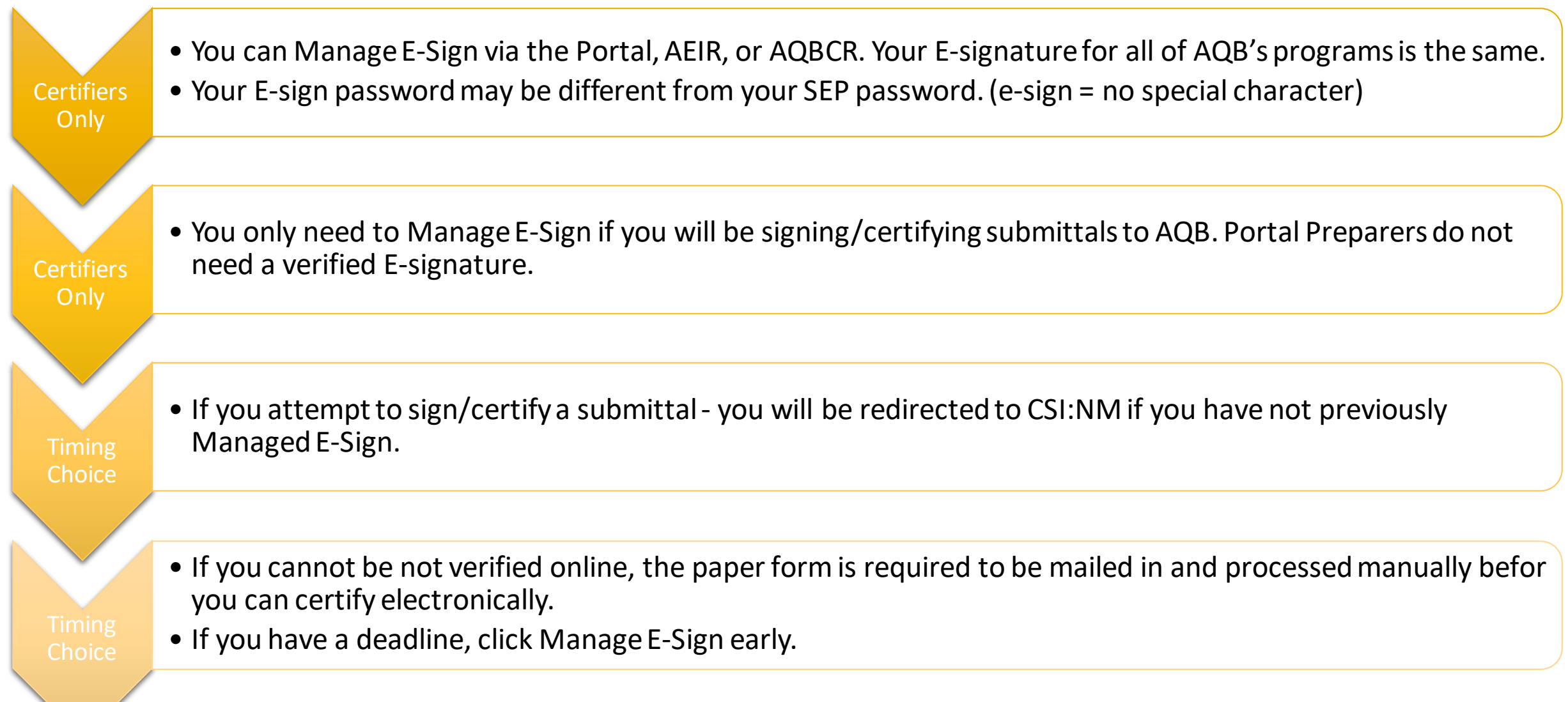

## Manage E-Sign Process

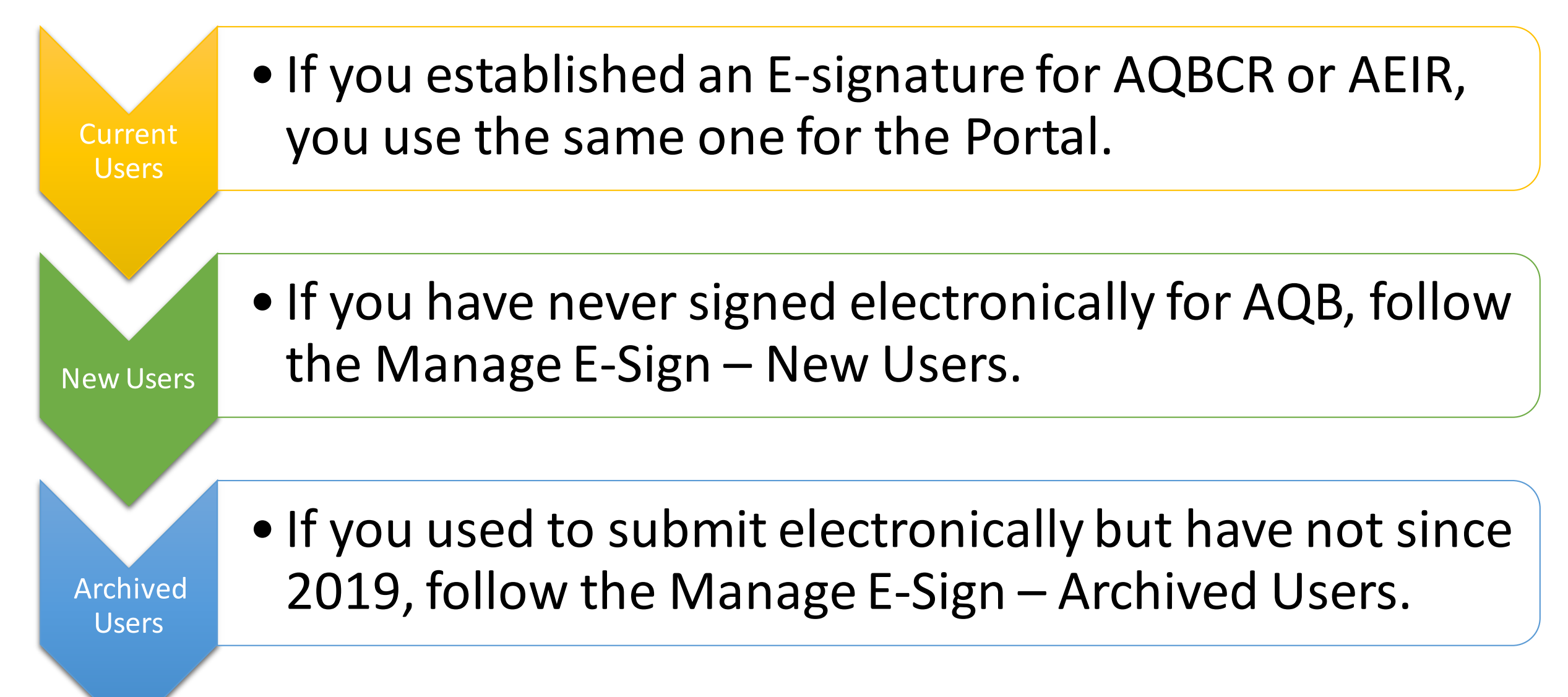

# Manage E-Sign Process (New Users)

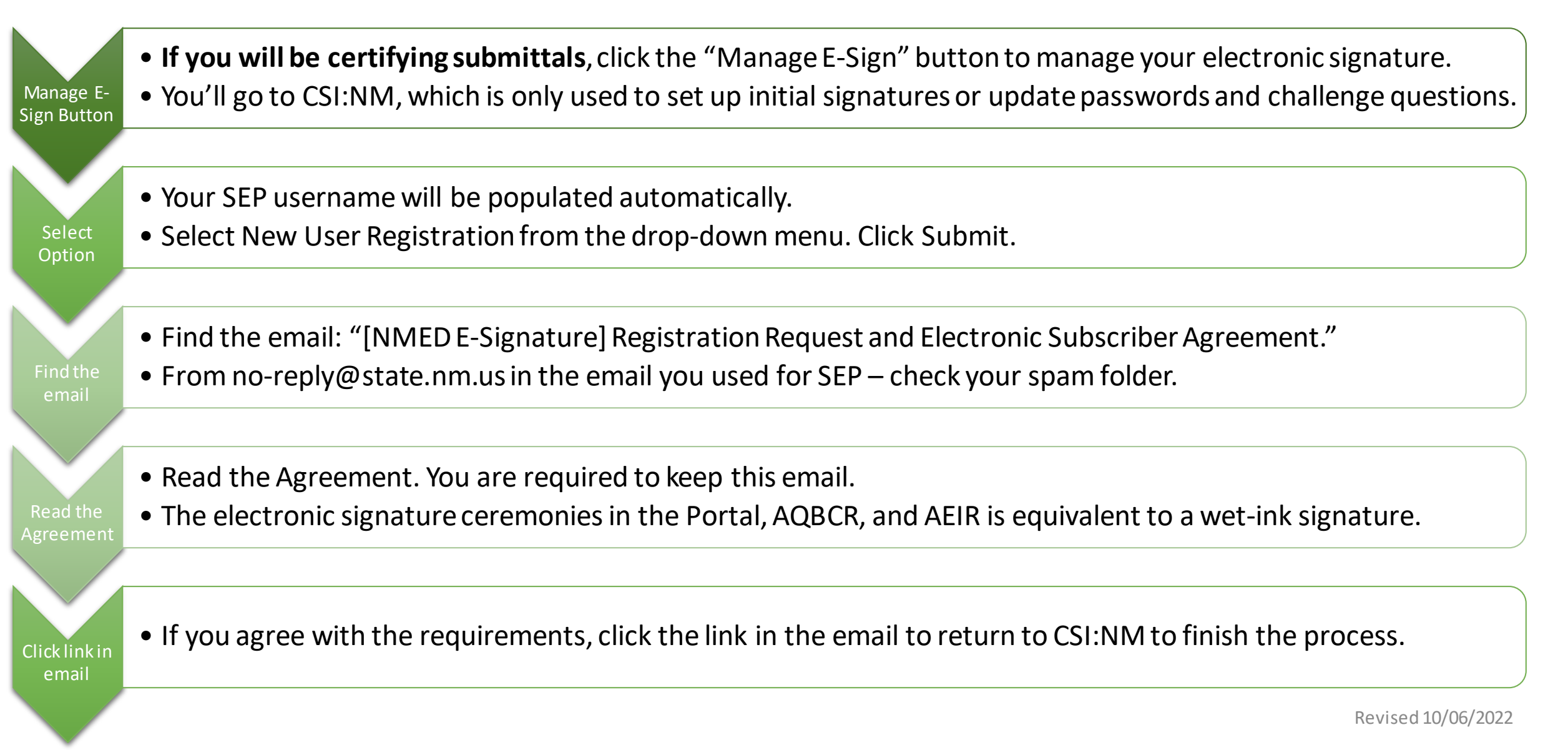

# Manage E-Sign Process (New Users) continued

- You get one chance to have your identify verified online & avoid the paper form. (Replaces need for a notary.)
- Enter *personal* information NOT business information. Take your time. Read the instructions.
- Use Chrome, Firefox, Microsoft Edge, or Safari. Do NOT use Internet Explorer.
- Select a password. You will enter this password when you certify a document in the Portal, AQBCR, or AEIR.
- This password will be different than your SEP password.
- You are required to protect this password.
- Select challenge questions and enter your answers (5 digit minimum, not case sensitive).
- You will answer a challenge question when you certify a document in the Portal, AQBCR, or AEIR.
- Find the email with "[NMED E-Signature]" in the subject line from no-reply@state.nm.us.
- Passed ID verification = ready to certify; Verification failed = you must submit a notarized paper form linked in the email.

Verify Identity

Password

Challenge Questions

Find the

email

## Manage E-Sign Process (Archive Users)

- If you have certified in AEIR or AQBCR in previous years, you are an existing user. • Clicking the "Manage E-Sign" button takes you to CSI:NM to manage your electronic Manage Esignature settings. Sign Button • Your SEP username will be populated automatically. • Select the options to set up a new password and new challenge questions & answers. Select • You have to do this because of our new system, sorry! Options • Go to the email you use for SEP and find the email with subject "[NMED E-Signature]" from no-reply@state.nm.us if directed to do so. Find the
  - Check your spam folder!

email